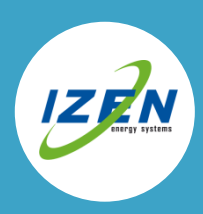

# 1. HET NIEUWE MONITORING TOESTEL

#### Aandachtspunten

Het nieuwe monitoringtoestel, of **dongle**, zorgt voor een beter signaal naar je internetmodem.

Om de omvormer op het internet aan te kunnen sluiten moet er een Wifi netwerk zijn met een **goed** signaal op de plaats van de omvormer.

## 1.1. Installeren

Stap 1: Ontkoppel de panelen van de omvormer met de **DC schakelaar** (DC switch) en schroef het **afdekplaatje** van de omvormer.

Stap 2: De **RS232 poort** van de omvormer is nu zichtbaar.

Stap 3: Plug het nieuwe **monitoringtoestel** in de omvormer, schroef het vast en schakel de **DC** schakelaar terug aan.

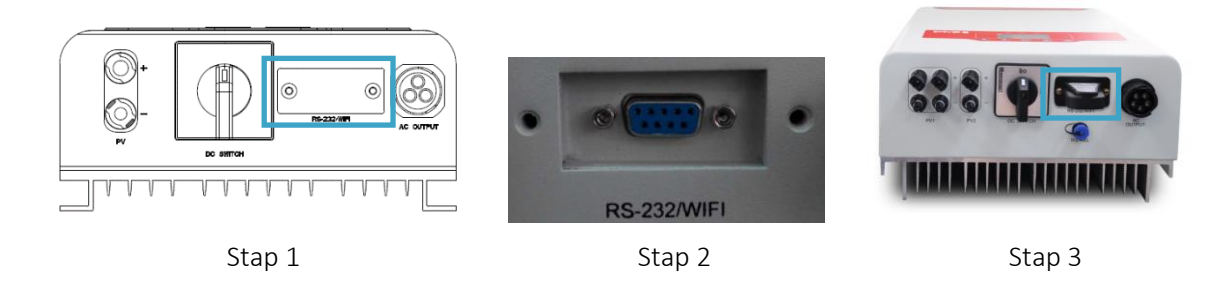

Het rood/oranje **LED-lampje** op de de Wifi-dongle moet nu oplichten.

## 1.2. Configureren

De omvormer moet via een Wifi netwerk verbinding kunnen maken met het internet. Hiervoor moet de Wifi dongle geconfigureerd worden.

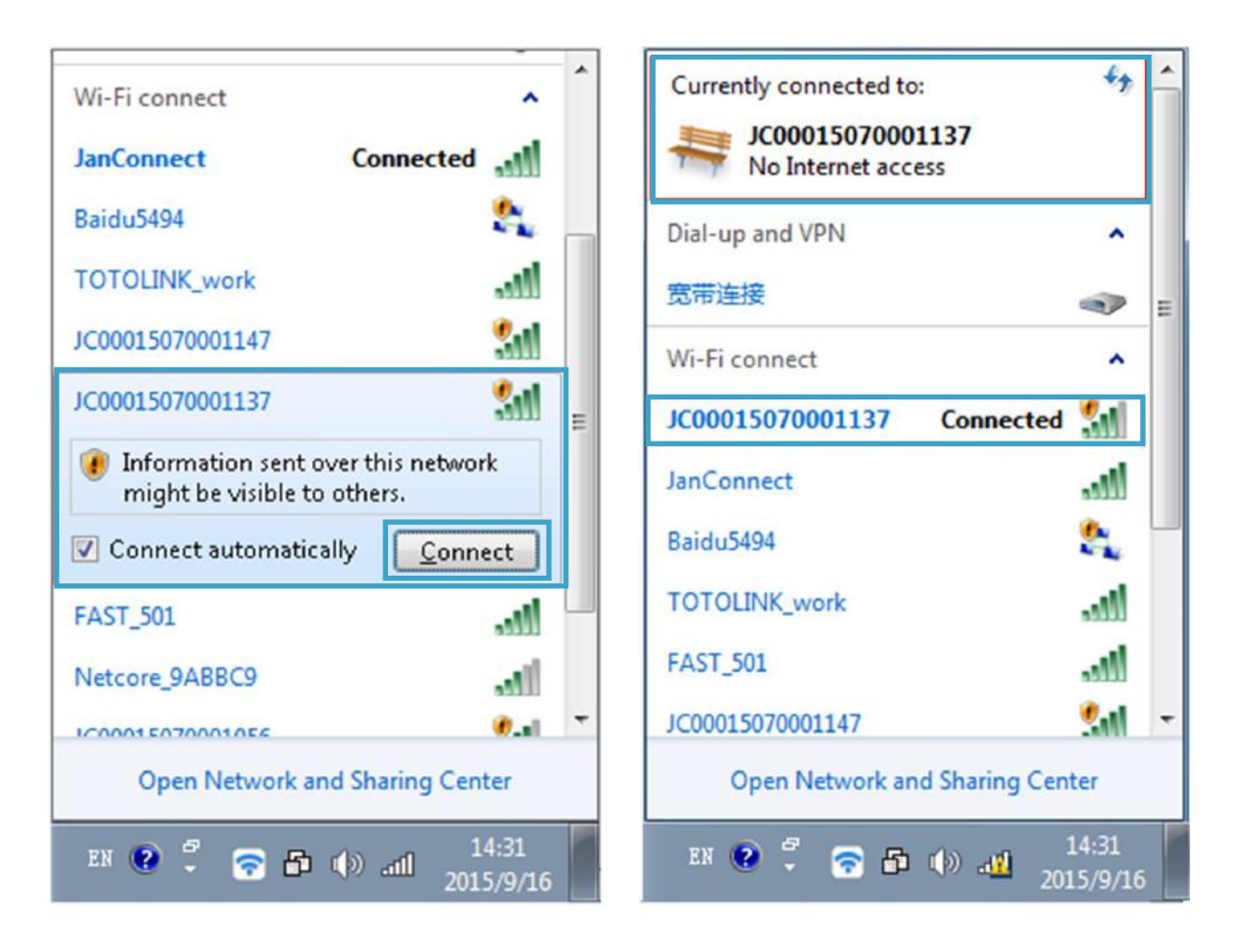

Open een internetbrowser en typ in de adresbalk het volgende adres in: <u>http://10.10.176.1</u> Je komt op de interne webpagina van de Wifi dongle. Log in met account: admin, password: admin

Klik links op **Setting wizard**. De Wifi dongle gaat zoeken naar beschikare netwerken. Selecteer het netwerk waarop je de omvormer wil aansluiten met de **select** knop. De signaalsterkte "Signal(%)" van het netwerk moet **hoger zijn dan 35%**, anders kan de verbinding onstabiel zijn. Indien de signaalsterkte lager is dan 35% kan het wel werken, maar het is niet zeker dat het op elk moment zal werken. Als er geen volgend scherm komt, klik dan op de **Scan** knop en selecteer terug het netwerk tot het lukt.

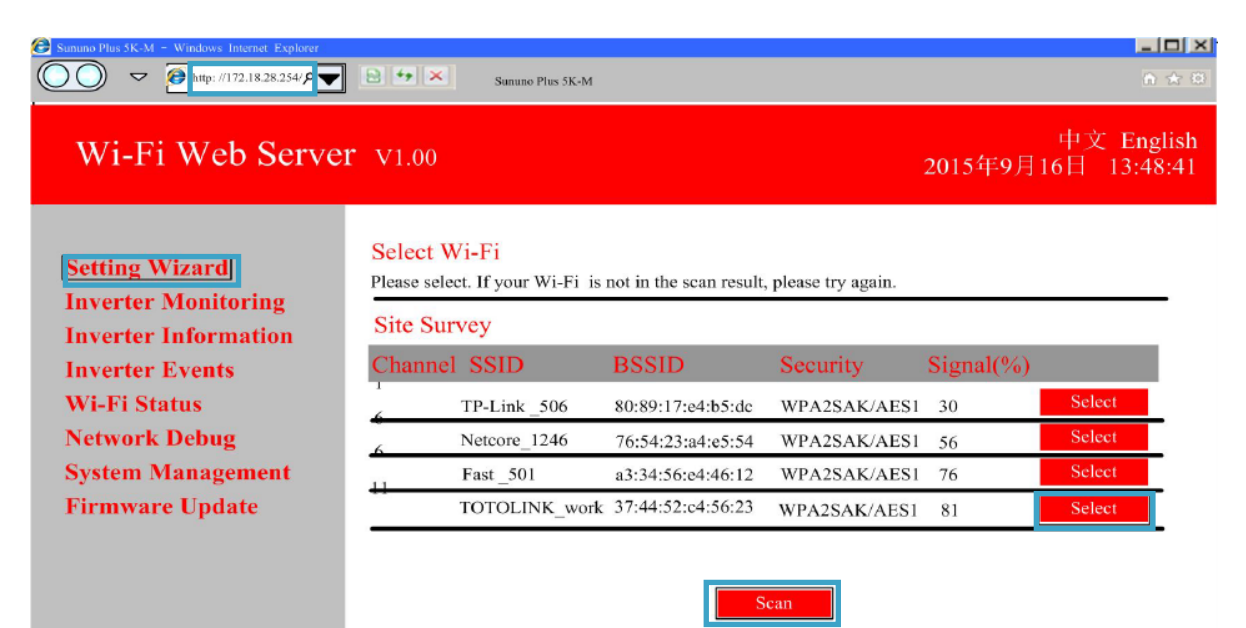

Geef in het volgende scherm het **paswoord van de Wifi** in. Laat de rest van de instellingen ongewijzigd. Klik op **next.** Het password vak verschijnt niet als u een onbeveiligd netwerk heeft. Klik dan gewoon op next zonder iets in te vullen.

| Wi-Fi Password              |                   |
|-----------------------------|-------------------|
| Please Input Wi-Fi Password |                   |
| AP Client Parameter         |                   |
| SSID                        | TOTALINK_work     |
| MAC Address (optional)      | 37:44:52:c4:56:23 |
| Security Mode               | WPA2PSK           |
| Encryption Type             | AES 🗸             |
| Password                    | 12345678          |
|                             | Next              |

Klik in het volgende scherm terug op **Apply** zonder iets te wijziggen.

| IP Address Setting                 |                      |  |
|------------------------------------|----------------------|--|
| Please set IP address.             |                      |  |
| Please choose IP acquisition mode: | DHCP (Auto config) V |  |
|                                    | Apply                |  |

Je krijgt het volgende scherm te zien. Als alles goed verlopen is staat er **Connected.** De omvormer is nu verbonden met uw Wifi netwerken stuurt zijn data door naar de SAJ monitoring website.

| WI-Fi Conne                               | ection Status                                     |                            |                            |              |
|-------------------------------------------|---------------------------------------------------|----------------------------|----------------------------|--------------|
| Please check Wi-Fi<br>parameters of previ | connection status. If Wi-Fi is not c<br>ous step. | connected, please try to c | lick Refresh, or check the | password and |
| SSID                                      | TOTOLINK_work                                     | Connected                  | Refresh                    |              |

## 2. JE INSTALLATIE INVOEREN IN DE MONITORING WEBSITE

#### Aandachtspunten

#### Je houdt best volgende zaken bij de hand:

• Het elektrisch schema van de installatie. Dat werd door IZEN doorgemaild net na de installatiedag. Je het het bestand nodig in pdf-formaat.

Kommagetallen moeten op de website ingegeven worden met een komma, niet met een punt

## 2.1 Een persoonlijk account maken

Surf naar <u>http://webportal.saj-solar.com/</u> en klik op Create one.

| Email                                            |
|--------------------------------------------------|
| Password                                         |
| Remember me                                      |
| Login                                            |
| Forgotten password                               |
| If you do not have an account, <u>Create one</u> |
| DEMO                                             |

Vul de eerste drie velden en Country in en druk op de knop complete registration

# **Register New User**

| E-mail           | Please input a valid Email address |          |
|------------------|------------------------------------|----------|
| Password         | 4-16 characters, case sensitive    | izen2275 |
| Confirm Password | 4-10 characters, case sensitive    | izen2275 |
|                  |                                    |          |
| First Name       |                                    |          |
| Last Name        |                                    |          |
| Country          | Afghanistan                        | Belgium  |
| City             |                                    | 0        |
| Street/No        |                                    |          |
| Zip Code         |                                    |          |
| Telephone        |                                    |          |
| С                | omplete Registration               |          |

# Je krijgt de melding **"success**"

# 2.2 Voeg de installatie toe aan je account

Surf terug naar <a href="http://webportal.saj-solar.com/">http://webportal.saj-solar.com/</a> en log in:

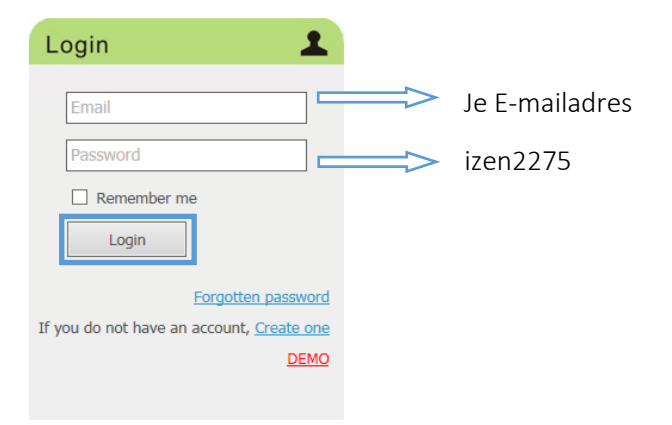

Klik op add plant

| Web Portal                       |   |        |                |          |            |                   |                    |             |                   | F            |         |
|----------------------------------|---|--------|----------------|----------|------------|-------------------|--------------------|-------------|-------------------|--------------|---------|
| Overview                         |   |        |                |          |            |                   |                    |             |                   |              |         |
| Plants                           | ۲ |        | Current Power  | 0 kW     |            | Total Yield       | i 0,00 kWh         |             |                   |              |         |
| Realtime Data<br>User Management | ۲ |        | Today Yield    | 0,00 kWh |            | Total CO2 Avoided | I 0 T              |             |                   |              |         |
| User Information                 |   | Th     | is Month Yield | 0 kWh    |            | Total Income      | • 0                |             |                   |              |         |
| About                            | ۲ | Plants | ants Add Plant |          |            |                   |                    |             | Add Plant         |              |         |
| Contacts                         |   | #      | Plant Name     |          | System Pow | er I              | Commissioning Date | Total Yield | Total CO2 Avoided | Total Income | Details |
|                                  |   |        |                | ]        |            |                   |                    |             |                   |              |         |
|                                  |   |        |                |          |            |                   | No data to display |             |                   |              |         |
|                                  |   |        |                |          |            |                   |                    |             |                   |              |         |

Vul onderstaande gegevens in en druk op save.

| Ad | - | DI | - | - | 4   |
|----|---|----|---|---|-----|
| Au | u |    | a | U | II. |

| Plant Name             | *********                                                        | Familienaam - Gemeente |
|------------------------|------------------------------------------------------------------|------------------------|
| Plant Identifier       | D                                                                |                        |
| Country                | Afghanistan 🗸 *                                                  | Belgium                |
| City                   |                                                                  |                        |
| Street/No              |                                                                  |                        |
| Zip Code               |                                                                  |                        |
| Time Zone              | (UTC) Coordinated Universal Time  *Necessary for plant date&time | (UTC+01:00) Brussels,  |
| Commissioning          |                                                                  |                        |
| Plant Picture          | Bladeren (Jpg, bmp, Png )                                        |                        |
| Installer Name         |                                                                  |                        |
| Income or Money Saving | 0.2 EUR €/kWh v *Necessary for Income data calculation.          | 0.2 EUR €/kWh          |
| CO2 Avoided Factor     | 0.997 kg/kWh *Necessary for CO2 data calculation.                |                        |
| Report Setting         | Daily 🗸                                                          |                        |
| Report Enable          | Disable 🔽                                                        |                        |
| Email Reporting        | eg: yourmail@xx.com                                              |                        |
| Report Sending Time    | 10:00                                                            |                        |
| Report Contents        | Events                                                           |                        |
|                        | 返回电站管理 Save                                                      |                        |

## 2.3 Voeg jouw omvormer(s) toe aan de installatie

Klik op **Edit** bij inverter.

| MyPlat >Ma  | inage                                                                                                    |              |                                                 |       |          |          |             |
|-------------|----------------------------------------------------------------------------------------------------|--------------|-------------------------------------------------|-------|----------|----------|-------------|
| Add Plant V | <u>'iew</u>                                                                                                    |              |                                                 |       |          |          |             |
| Image       | Name                                                                                                    | System Power | Time Zone                                       | RefNO | Inverter | DataView | #           |
|             | and a state of the state of the |              | (UTC+01:00) Brussels, Copenhagen, Madrid, Paris | [     | Edit     | View     | Edit Delete |

Indien u al verder had geklikt kan u dit scherm terug berijken door klikken op plants links-boven

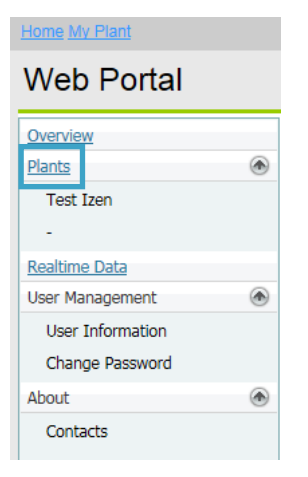

#### Klik op Add.

| Overview My<br>Plants 🛞 | Plat >Manage >Inverter<br>Merst>>Vraserinar | Add                              |
|-------------------------|---------------------------------------------|----------------------------------|
| Add SN                  | ×                                           |                                  |
| SN:                     |                                             | > Serienummer van de omvormer *  |
| Name:                   |                                             | > "Omvormer 1"                   |
| Packet Power            | : 0 kWp                                     | Paneelvermogen op de omvormer ** |
| install Date:           |                                             | > De installatiedatum            |
| Comment:                |                                             |                                  |
|                         | ok cancel                                   |                                  |

\* Het Serienummer van de omvormer. Deze vind je op de kenplaat op de zijkant van de omvormer. Het Serienummer is vergelijkbaar met 14220G1164BE05864

\*\* Het paneelvermogen dat aangesloten is op de omvormer vind je op het elektrisch schema. Dit moet ingegeven worden in kWp (kilowatt-piek), niet in Wp (wattpiek), dus bijvoorbeeld 3 kWp, niet 3000 Wp.

De formule is: Aantal zonnepanelen x vermogen per zonnepaneel  $\div$  1000. In het voorbeeld hieronder: (1x11+1x10) x 260  $\div$  1000 = 5,46 kWp

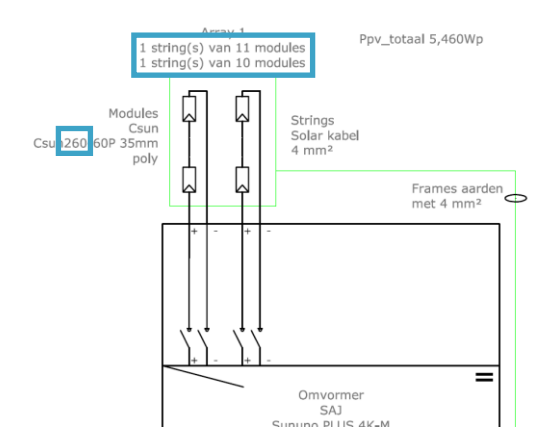

Je installatie is nu geconfigureed. Log in op de website <u>http://webportal.saj-solar.com/</u>, en klik op de naam van je installatie:

| ew My  | iat >Manage >Inverter |
|--------|-----------------------|
| (A)    |                       |
| () and |                       |
|        |                       |

Je krijgt nu een grafiek te zien met de productie van je omvormer. Als je een lege grafiek krijgt, wacht dan 10 minuten en probeer daarna opnieuw.

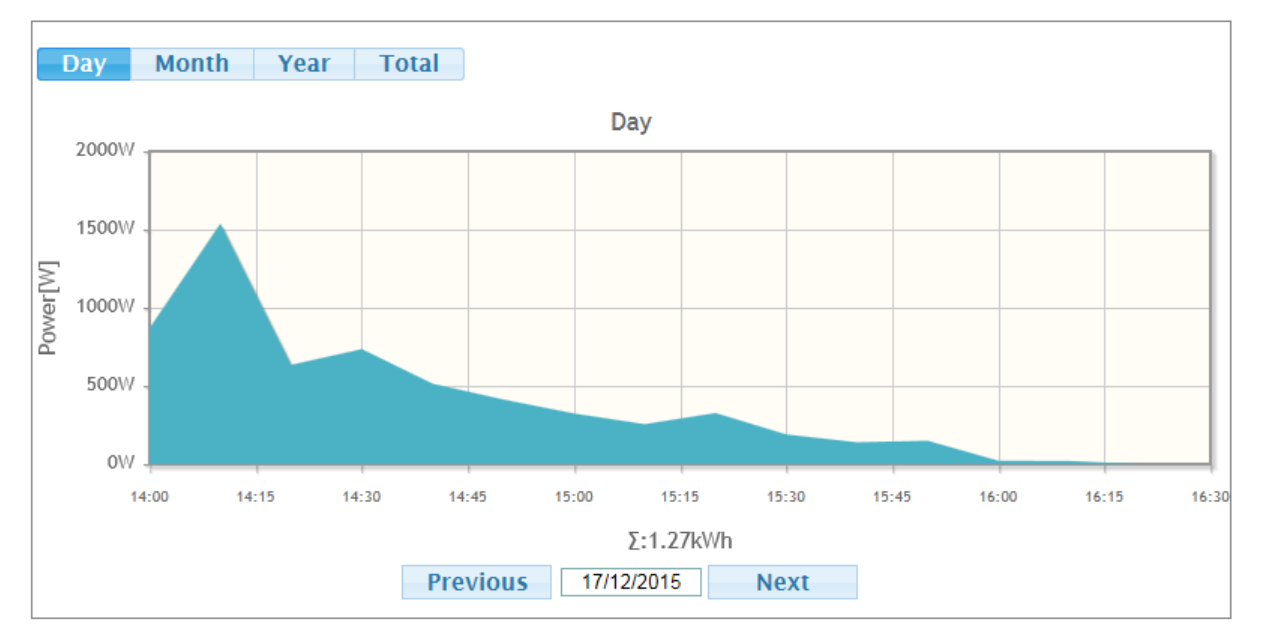

Vanaf nu kan je jouw productie volgen via deze website!